# ROCKY'S RESOURCES: HOW TO... REGISTER FOR CLASSES

It's time to register for classes, but you may need help doing it. Here are a few tips that can make your registration process stress free.

### LOG INTO YOUR MYUSF ACCOUNT

Log into your MyUSF account using your **NetID** and password. Click the **OASIS** tab under My Resources.

2

## CLICK THE STUDENT TAB

Once you've clicked the Student tab, you should see a link for Registration. Within the Registration Tab, click **Schedule Planner** and use the portal to register for classes.

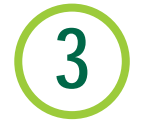

#### **ASSESS YOUR REGISTRATION CART**

Here you can view the classes you have added by clicking Schedule Planner Registration Cart. Once you agree with the selected courses, you can check out the courses in your cart by clicking "check out". You will then be redirected to the Register, Add or Drop Classes tab.

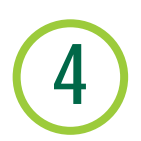

#### TIPS FOR REGISTRATION

- Solve your holds prior to your registration date. Information about speci c holds can be found here.
- Schedule a meeting with your advisor at least once a semester
- Be prepared to register at least 20 minutes before your registration time

## RESOURCES

How to use Schedule Planner: https://youtu.be/CPIJhN1rDdc Link to the Advising Of ces: https://www.usf.edu/undergrad/students/advising-of ces.aspx

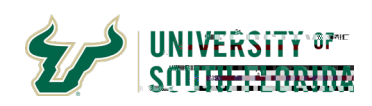